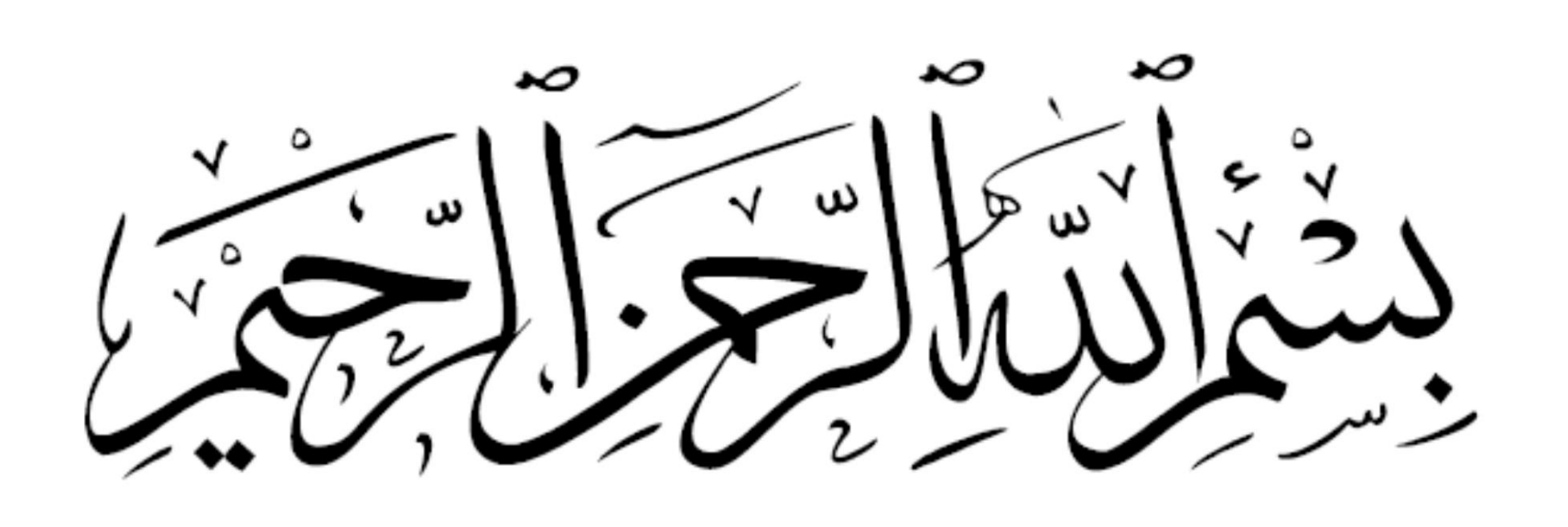

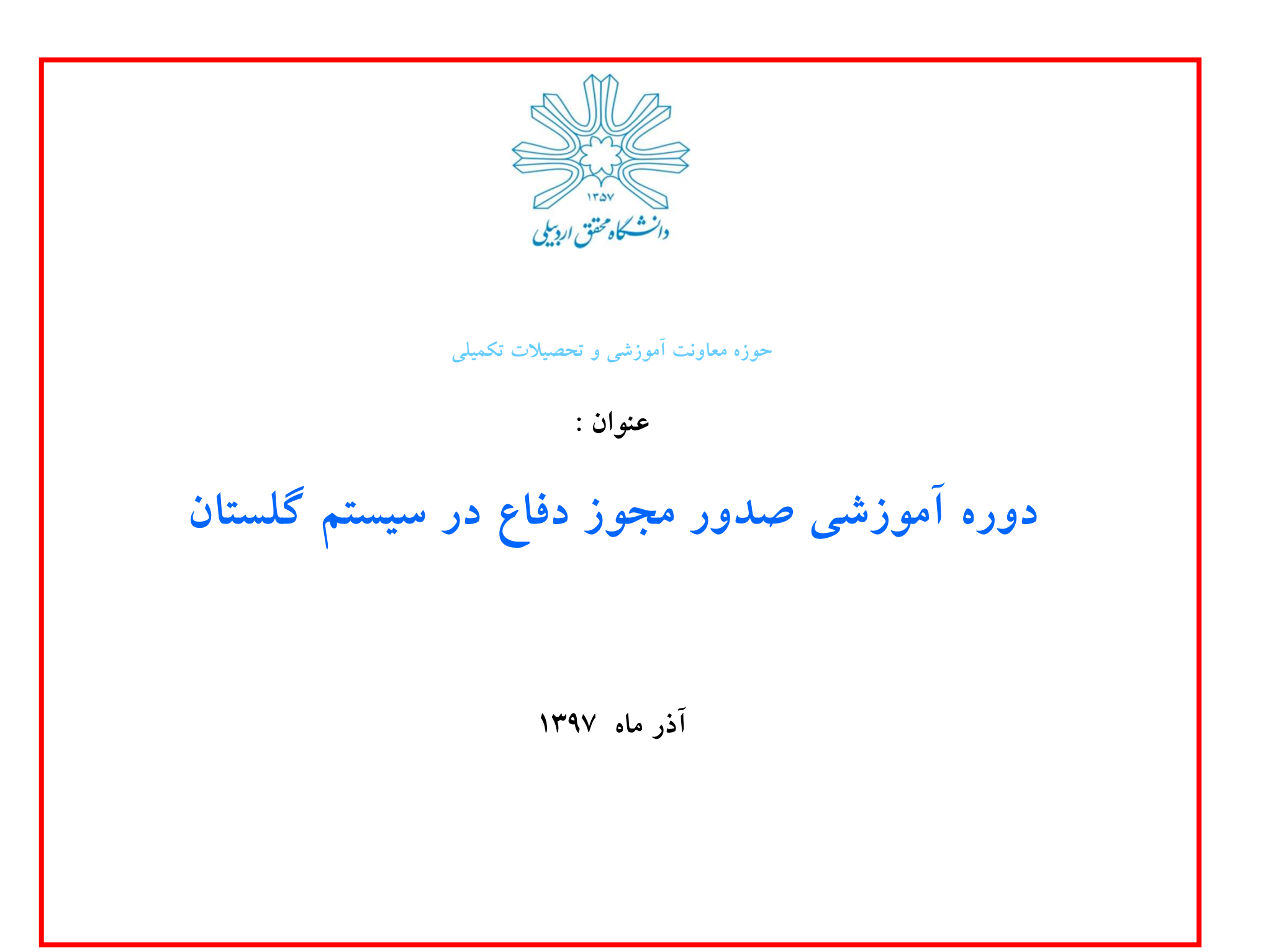

فهرست مطالب

🖵 قسمت پیشخوان خدمت در سامانه گلستان دانشجو

🗖 تائيد اطلاعات دانشجو

🖵 بازگشت دوباره دانشجو به قسمت اصلی پیشخوان

🖵 ثبت اولیه درخواست صدور مجوز دفاع و آپلود مدارک

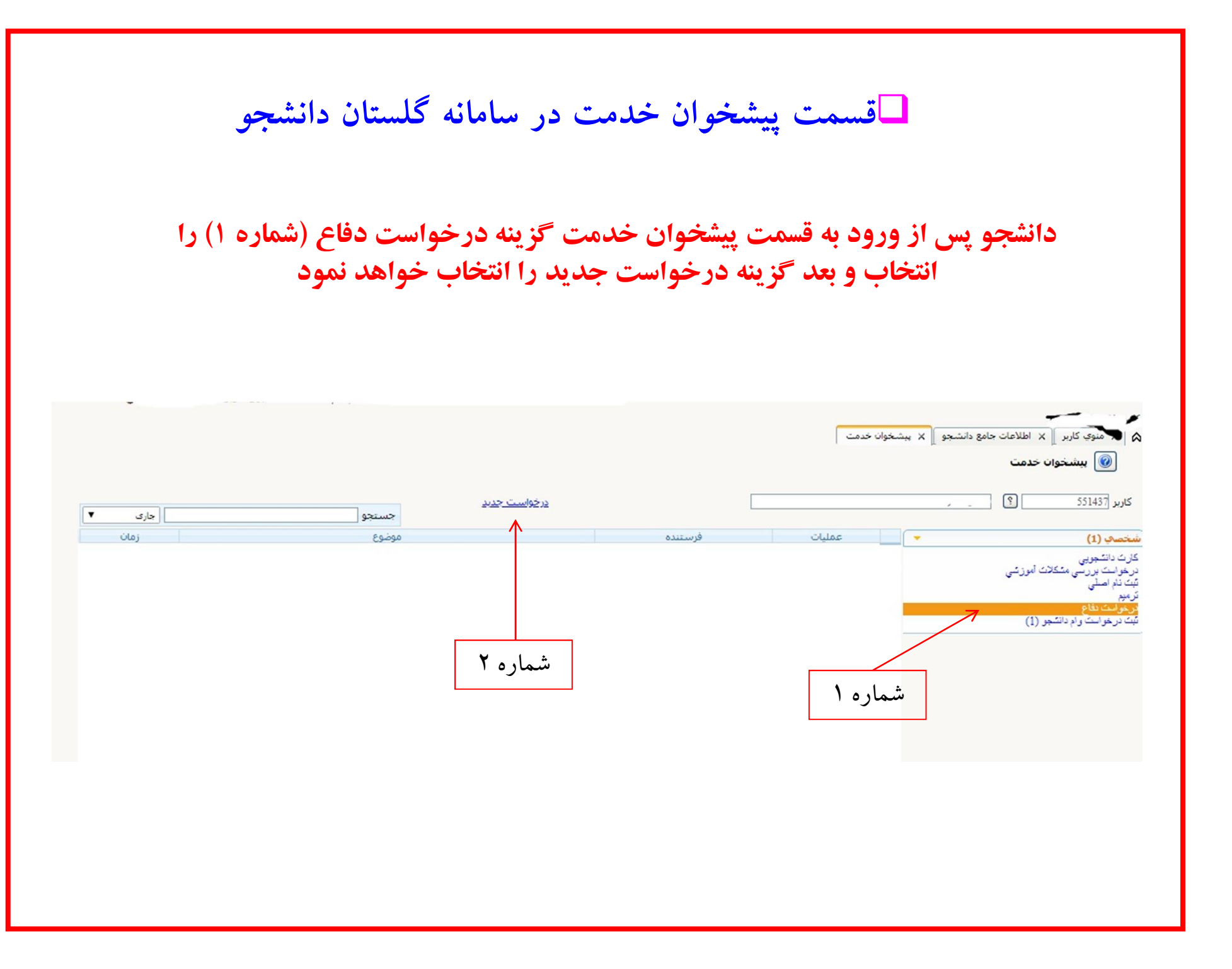

## 🗖 تائيد اطلاعات دانشجو

پس ازانتخاب گزینه درخواست جدید شکل شماره ۳ برای دانشجو ظاهر خواهد شد در این قسمت دانشجو نیاز به ورود اطلاعات نداشته و کافی است در صورت صحت اطلاعات گزینه اعمال تغییرات را وارد نماید.

|                  | يت دفاع                                                                                                    | 🞯 درخواس                                                                                                    |
|------------------|----------------------------------------------------------------------------------------------------|----------------------------------------------------------------------------------------------------|
| مقاله هاي دانشچو | <u>المح</u> ر المحروم المحروم المحروم المحروم المحروم المحروم المحروم المحروم المحروم المحروم المحروم المحروم المحروم ا                            | شماره<br>دانشجه ــــــــــــــــــــــــــــــــــــ                                                                                                    |
|                  | 🛐 لکار کار د نارین قلعه اردبیل در دوره قلجار                                                                                                    | باره فعاليت 3786                                                                                                    |
|                  |                                                                                                    | وان لاتين                                                                                                    |
|                  | Kais (949 11 40                                                                                                    | رس مرتبط ددد<br>ویزال طرح                                                                                                    |
|                  |                                                                                                    | توضيحات                                                                                                    |
|                  |                                                                                                    | ] اساتید                                                                                                    |
|                  | 7                                                                                                    |                                                                                                    |
| شماره ۳          | 380656 نام و نام آفازاده مرتبه <sub>دانشیار</sub> درصد مشارکت 100                                                                                  | سمارہ استاد                                                                                                    |
|                  | خانوادگې : جعفر : تسمېر :                                                                                                    | اهتما:                                                                                                    |
|                  |                                                                                                    |                                                                                                    |
|                  |                                                                                                    |                                                                                                    |
|                  |                                                                                                    | ] داوران پیشنهاد                                                                                                    |
| [                | ي<br>سيهادي [                                                                                                    | ] داوران پیشنهاد<br>داوران داخلی پی                                                                                                    |
|                  | ى)<br>نىيوادى<br>ئىيوادى                                                                                                    | ] داوران پیشنهاد<br>داوران داخلی پیا<br>داوران خارجی پیا                                                                                                    |
|                  | ي)<br>سيوادي [                                                                                                    | ] داوران بیشنهاد<br>داوران داخلی پیا<br>داوران خارجی پیا<br>شخصات دفاع                                                                                                    |
|                  | ي)<br>سنهادي [<br>منهادي [<br>دفاع از فعاليت ▼]                                                                                                    | ] داوران پیشنهاد<br>داوران داخلی پیر<br>داوران خارجی پیر<br>شخصات دفاع<br>نوع درخواست [                                                                                     |
|                  | ی<br>نینوادی<br>نیوادی<br>دفاع از فعالیت<br>/ / ساعت از ] تا                                                                                       | داوران بیشنهاد<br>داوران داخلی بیا<br>:اوران خارجی بیا<br>شخصات دفاع<br>نوع درخواست [<br>تاریخ [<br>شماره [<br>شماره [                                                      |
|                  | ي<br>نسبوادي<br>نسبوادي<br>دفاع از فعاليت ▼<br>/ / ساعت از ] تا<br>]<br>()                                                                         | ] داوران بیشنهاد<br>داوران خارجی بیا<br>نوع درخواست [<br>نوع درخواست [<br>تاریخ [<br>ساختمان [<br>شاماد کانی                                                                |
|                  | ي<br>سُنيهادي<br>دفاع از فعاليت ▼<br>/ / ساعت از نا ]<br>]                                                                                         | إ داوران بيشنهاد<br>داوران جارجى بير<br>ناوران خارجى بير<br>تنخصات دفاع<br>نوع درخواست [<br>تاريخ [<br>ساختمان<br>شماره كلاس<br>[                                           |
|                  | ي .<br>سيهادي [<br>منهادي [<br>مفاع از فعاليت ▼ ]<br>/ / ساعت از ] تا<br>؟                                                                         | إ داوران بيشنهاد<br>داوران داخلى بير<br>داوران خارجى بير<br>تنخصات دفاع<br>توع درخواست<br>توع درخواست<br>تماره<br>ساختمان<br>شماره كلاس<br>محل برگزاري                      |
|                  | ي .<br>سنوادي [<br>سنوادي [<br>دفاع از فعاليت ▼ ]<br>/ / ساعت از ] تا ]<br>[<br>[<br>]<br>]<br>]<br>]<br>]<br>]<br>]<br>]<br>]<br>]<br>]<br>]<br>] | إ داوران بيشنهاد<br>داوران داخلی بي<br>داوران خارجی بي<br>تيخمات دفاع<br>نوع درخواست<br>تاريخ<br>شماره کلاس<br>محل برگزاري                                                  |
|                  | ي<br>انسهادي<br>مناهادي<br>ماغ از فعاليت ▼<br>/ / ساعت از ن ن                                                                                      | إ داوران بيشنهاد<br>داوران جارجى بي<br>داوران خارجى بي<br>توع درخواست [<br>تاريخ [<br>شماره [<br>شماره كلاس [<br>محل برگزاري<br>اصلاح چكيده قار                             |
|                  | ي<br>نسبهادي<br>مفاع از فعاليت ▼<br>/ / ساعت از نا<br>؟<br>                                                                                        | ) داوران بیشنهاد<br>داوران داخلی بیا<br>داوران خارجی بیا<br>نوع درخواست [<br>نوع درخواست [<br>ساختمان<br>ساختمان<br>ساماره<br>محل برگزاری<br>اصلاح چکیده فار<br>حکیده فارسی |

بازگشت دوباره دانشجو به قسمت اصلی پیشخوان 🗸 پس از انتخاب دکمه اعمال تغییرات پیغامی مبنی بر ثبت موفقیت آمیز درخواست دانشجو ظاهر میگردد(شکل شماره ٤) 🗸 پس از اعلام سیستم مبنی بر ثبت موفقیت آمیز درخواست دانشجو کافی است دکمه بازگشت را انتخاب نموده تا وارد قسمت اصلی پیشخوان گردد(شکل شماره ٥) 🔞 درخواست دفاع شماره دانشجو دانشجو مقاله های دانشجو 🛐 کارکرد نارین قلعه اردبیل در دوره قاجان شماره فعاليت 3786 عنوان لاتين درس مرتبط 555 40 11 يايان نامه يرويزال طرح شماره ۴ توضيحات 🖃 اساتید نام و نام آقازاده مرتبه <sub>دانشیار</sub> خانوادگی : جعفر : درصد مشارکت 100 شماره استاد 380656 راهنما: 🖃 داوران پیشنهادی 🖉 كد 12859-100 : درخواست شما با موفقیت ثبت شد. لطفا در صورت تكمیل اطلاعات داوران داخلي پيشنهادي درخواست، جهت مراحل بعدي به پيشخوان خدمت مراجعه نماييد. داوران خارجي پيشنهادي مشخصات دفاع . نوع درخواست دفاع از فعالیت 10 ساعت از تاريخ / / شماره ? ساختمان ? شماره كلاس محل برگزاري اصلاح چکیدہ فارسـی/لاتین q, چکیدہ فارسی ц, · MANSA

## ثبت اولیه درخواست صدور مجوز دفاع و آپلود مدارک

دانشجو پس از ثبت اولیه درخواست وارد قسمت اصلی درخواست شده و حتما

**۱-باید نسبت به ارسال تصاویر مدارک مورد نیاز اقدام نماید** 

۲-نسبت به تایید نهایی درخواست مطابق راهنما اقدام نماید

لازم به ذکر است دانشجویان بدهکار قادر به ثبت درخواست نخواهند بود

پس از تایید نهایی دانشجو درخواست مربوطه همانند شکل شماره ۵ به کلیه مسئولین مربوطه ارسال خواهد شد که هر کدام پس از روییت شرایط دانشجو در سیستم نسبت به تایید نهایی مطابق شکل اقدام خواهند نمود

|                                            | مدارک                                    | ارسال تصاوير                                                  |             | سبو∥ ∧ پیشتون تدست | ہ اِ ہہ سوتِ دربر اِ ہہ اَعدادہ جانے دائے<br>آن پیشخوان خدمت                                                                               |
|--------------------------------------------|------------------------------------------|---------------------------------------------------------------|-------------|--------------------|----------------------------------------------------------------------------------------------------|
| جارى 🔻                                     | جسنجو                                    | <u>درخواست جدید</u>                                           |             | نغر:               | کاربر 551437 ؟                                                                                                    |
| زمان                                       | موضوع                                    |                                                               | ات فرستنده  | عمليا              | ىبخصەي (1)                                                                                                    |
| اليت 3786 - يايان نامه (1397/09/19 - 13:11 | شجو - 2 <b>4450-07 - بخریتی را</b> د - ف | درخواست دفاع - درخواست داا<br>ارشد<br><b>نه در خواست</b><br>ت | حالم درخواس |                    | الزت دانشجویی<br>رخواست بررسی مشکلات آموزشی<br>ریم<br>رویو <mark>ست دفاع</mark><br>بت درخواست وام دانشجو (1)<br><b>مشاهده مر احل در خو</b> |
| شماره ۵                                    |                                          |                                                               | ی در تو سب  |                    |                                                                                                    |

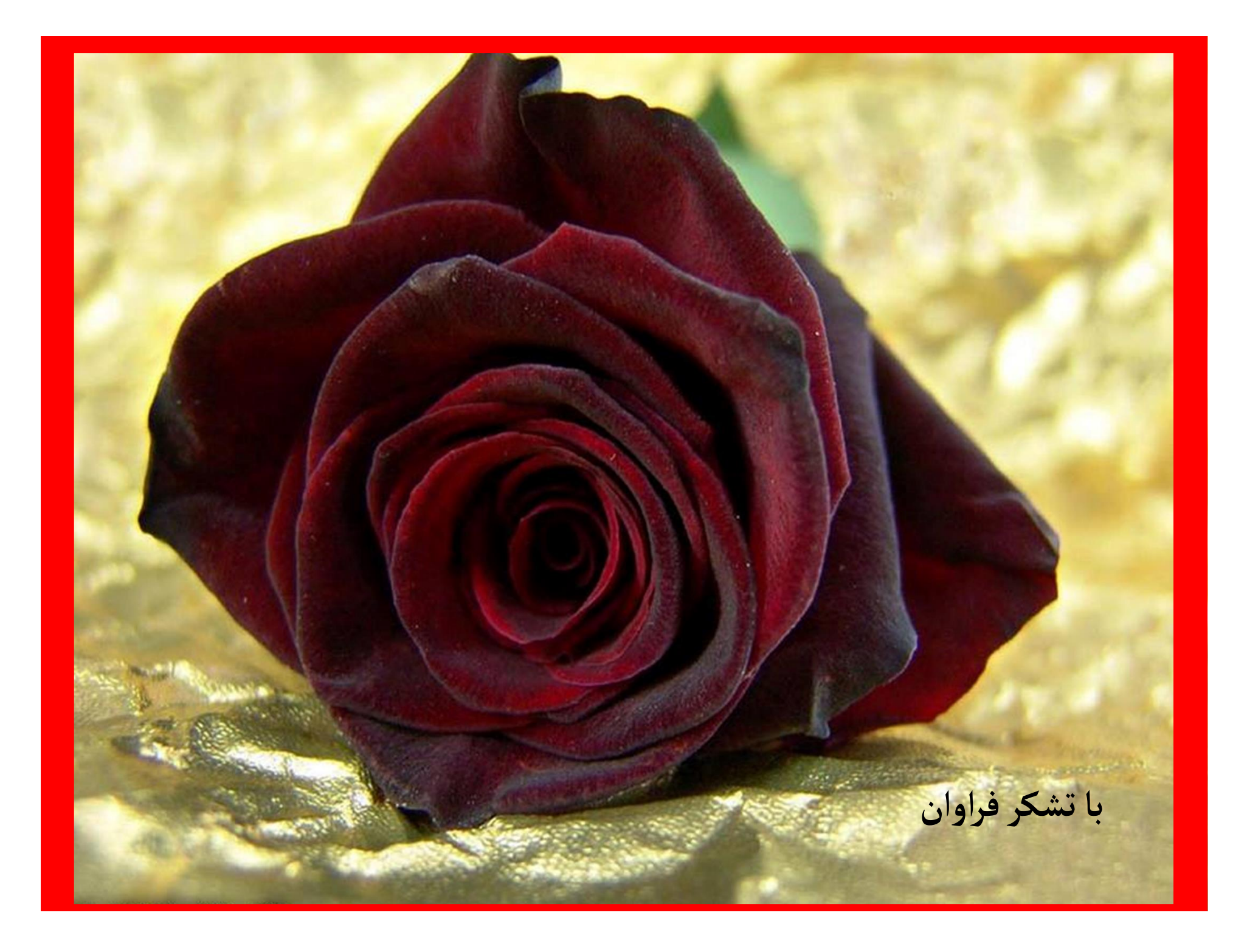